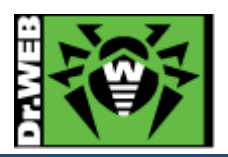

- 6.4 Dr.Web のアンインストール
  - 1) Dr.Web を終了してください。
  - 2) Finder から、[移動]-[アプリケーション]を開いてください。
  - 3) アプリケーションの一覧から「Dr.Web」を探してください。
  - 4) アプリケーションの一覧にある「Dr.Web」を開き、「Dr.Web のアンインストール」を実行してください。
    - ※ ヘルパーツールのインストールが表示された場合は、パスワードを入力していただき、キャンセルでは なく、「OK」等のボタンをクリックして進めてください。